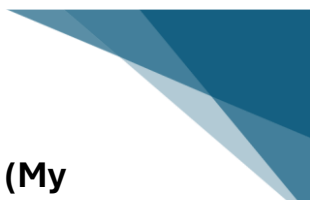

Пошаговая инструкция по регистрации в «Личном кабинете» (Му Account) на сайте Налогового управления Канады (CRA)

## Рекомендуем делать регистрацию на компьютере

### Введение

«Личный кабинет» (My Account) — это онлайн-сервис Налогового управления Канады (CRA), который предоставляет доступ к вашей налоговой информации, позволяет проверять статус возврата налогов, обновлять личные данные и многое другое.

### Шаг 1: Подготовка необходимых документов

Перед началом регистрации убедитесь, что у вас есть:

- Номер социального страхования (SIN)
- Дата рождения
- Сумма дохода, указанная в строке 15000 вашей последней поданной налоговой декларации (Notice of Assessment)

# Summary

| Line  | Description                              | \$ Final amount CR/DR |  |
|-------|------------------------------------------|-----------------------|--|
| 15000 | Total income                             | 37,131                |  |
|       | Deductions from total income             | 336                   |  |
| 23600 | Net income                               | 36,795                |  |
| 26000 | Taxable income                           | 36,795                |  |
| 35000 | Total federal non-refundable tax credits | 3,600                 |  |
| C1500 | Tatal Ontaria nan vafundahla tau avadita | 770                   |  |

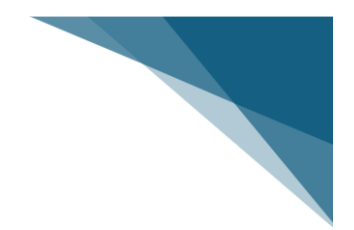

### Шаг 2: Переход на страницу регистрации

 1. Откройте веб-браузер и перейдите на страницу регистрации CRA:

 <u>https://www.canada.ca/en/revenue-agency/services/e-services/cra-login-services.html</u> далее нажмите на "Register for a CRA account"

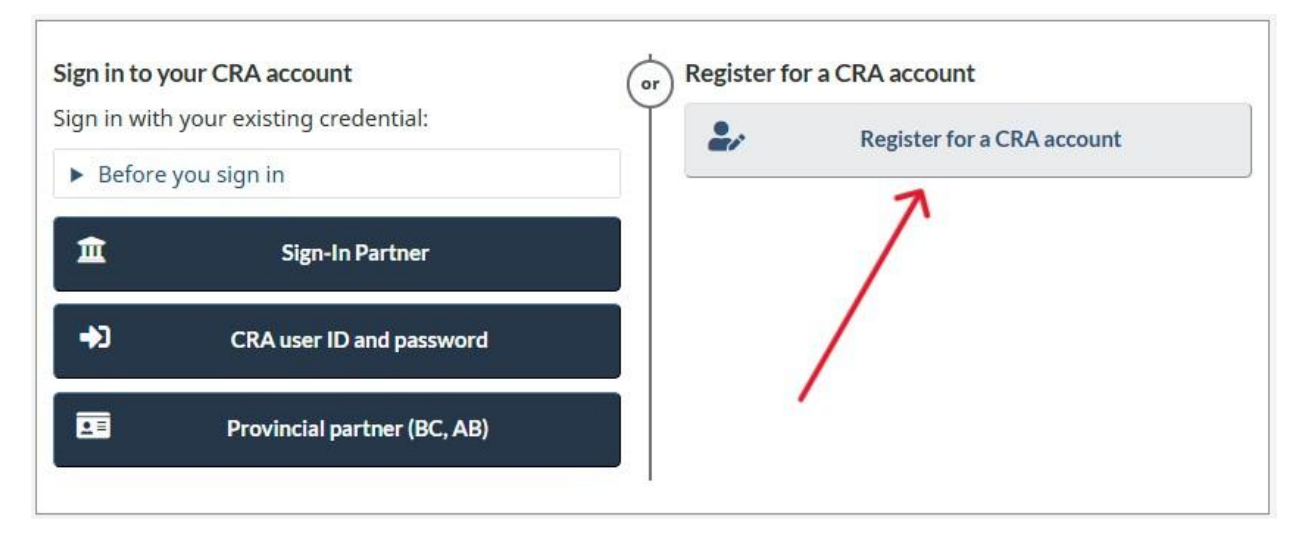

#### Шаг 3: Выбор метода регистрации

У вас есть два варианта регистрации:

# 03 Choose a sign-in option to register with

The option you register with will be the same option you use each time you sign in. Make a selection below to begin.

Find the best option for your situation

## Register with one of these options

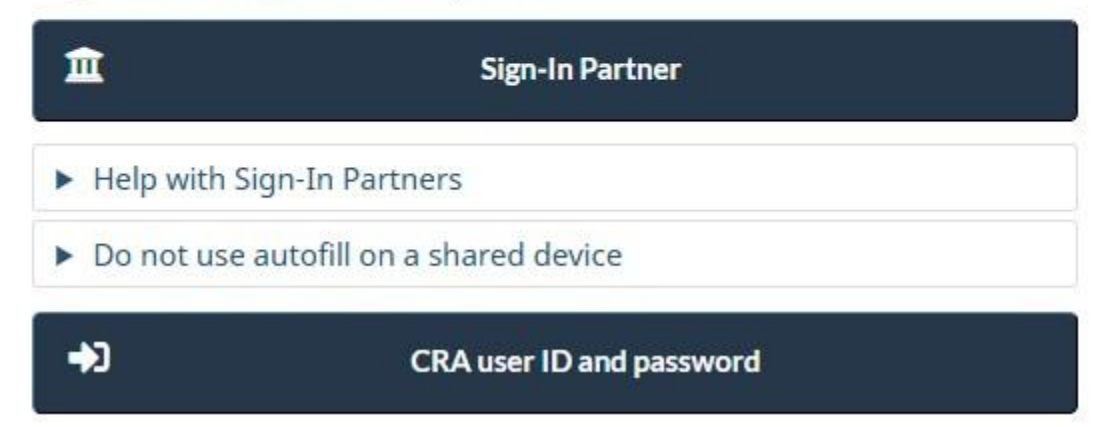

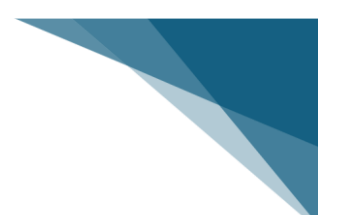

### Вариант 1: Регистрация через партнера по входу (Sign-In Partner)

1. На странице регистрации выберите опцию «Sign-In Partner».

# Register with one of these options

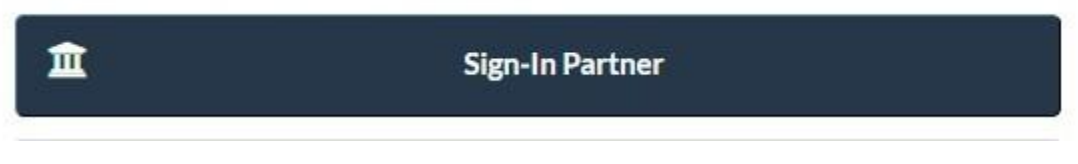

2. Выберите свой банк из списка предложенных (например, RBC, TD Canada Trust и т.д.).

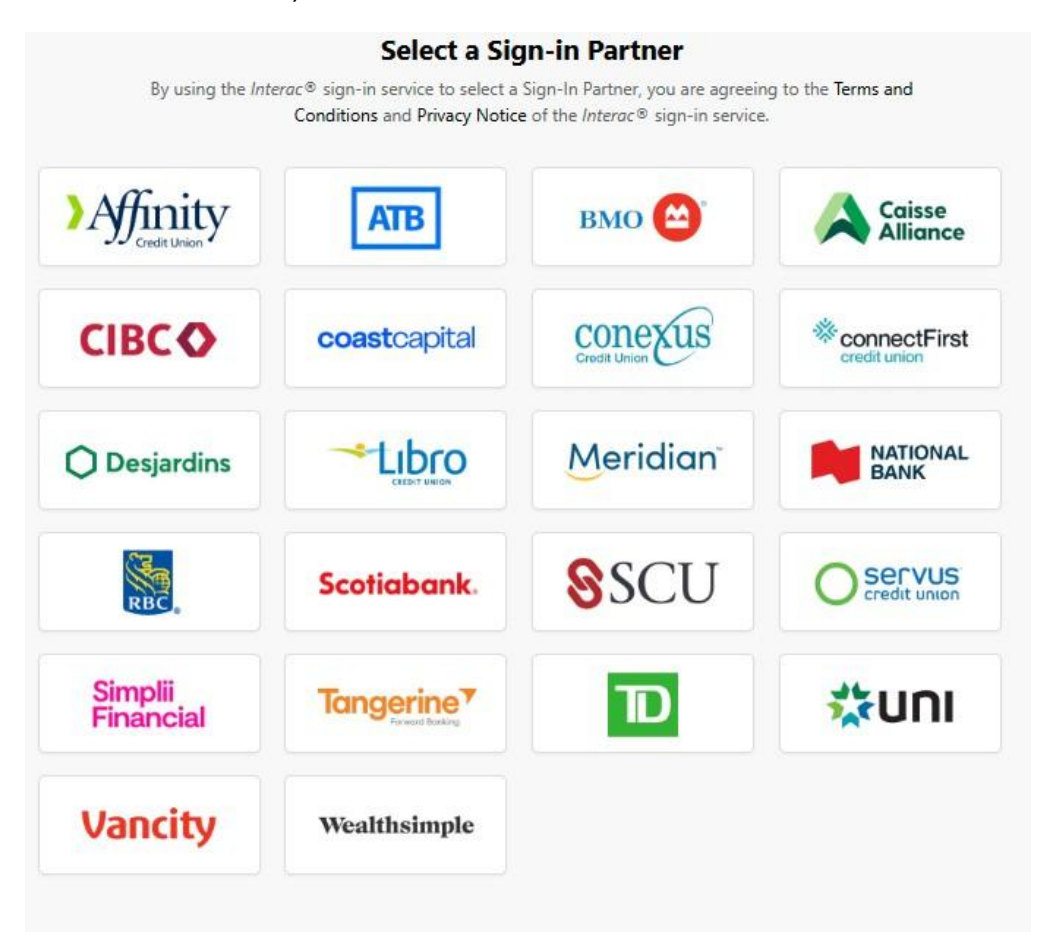

- 3. Войдите в систему, используя свои банковские учетные данные.
- 4. После завершения регистрации у вас будет <u>ограниченный доступ</u> к вашему личному кабинету CRA (My Account). В течение <u>10 рабочих дней</u> вы получите письмо от CRA с кодом безопасности. При следующем входе в аккаунт вас попросят ввести полученный код безопасности. После ввода кода вы получите полный доступ ко всем функциям и услугам, доступным в личном кабинете. (смотрите последнюю страницу этого PDF как ввести код)

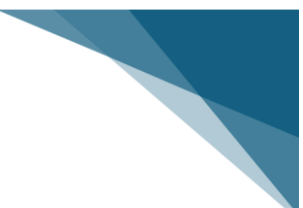

### Вариант 2: Регистрация с использованием USER ID & PASSWORD на CRA

1. На странице регистрации нажмите CRA user ID and Password

| <b>*</b> 3 | CRA user ID and password |  |
|------------|--------------------------|--|
|------------|--------------------------|--|

2. Введите ваш SIN, дату рождения

| * | Social | insurance number ( <i>required</i> ) <b>O</b> |
|---|--------|-----------------------------------------------|
| * | Date o | f birth ( <i>required</i> )                   |
|   | 01 🗸   | January 🗸                                     |

3. Введите сумму дохода из строки **15000** вашей последней налоговой декларации (Notice of Assessment)

| * Tax | information - Enter line 1 | 5000 from your 2024 income tax and benefit return. If your 2024 return has not been |
|-------|----------------------------|-------------------------------------------------------------------------------------|
| filed | and assessed, enter line   | : 15000 from your 2023 return - enter dollars only ( <i>required</i> ) 🧿            |
| \$    | .00                        |                                                                                     |
|       |                            |                                                                                     |

For more information on how your privacy is protected, refer to our <u>Personal Information Collection Statement</u>.

| ПРИМЕР: если у вас на строке 15000 стоит сумма 37,131 |                                                                                                    |                                                                                                |  |  |
|-------------------------------------------------------|----------------------------------------------------------------------------------------------------|------------------------------------------------------------------------------------------------|--|--|
| * Tax info<br>filed an                                | * Tax information - Enter line 15000 from your 2024 income tax and benefit return. If your 2024 return has not been<br>filed and assessed, enter line 15000 from your 2023 return - enter dollars only ( <i>required</i> ) <b>Q</b> |                                                                                                |  |  |
| \$                                                    | 37131                                                                                                    | .00                                                                                            |  |  |
| For mor                                               | e information on<br>Exit                                                                                                    | now your privacy is protected, refer to our <u>Personal Information Collection Statement</u> . |  |  |

- 4. Нажмите "**Next**" и создайте **пользовательское имя** и **пароль** для входа в систему.
- 5. Установите контрольные вопросы и ответы для дополнительной безопасности.

<u>Рекомендуем: сохраните ваши вопросы и ответы где-нибудь в безопасном</u> <u>месте</u>

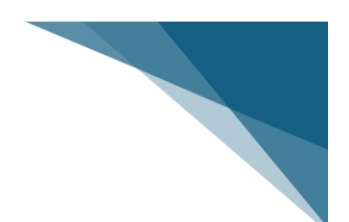

# Шаг 4: Получение и ввод кода безопасности

После завершения предыдущих шагов CRA отправит вам код безопасности по почте (это может занять до 10 рабочих дней). После получения кода:

1. Вернитесь на страницу входа в «Личный кабинет»

https://www.canada.ca/en/revenue-agency/services/e-services/cra-loginservices.html

2. Войдите, используя созданные ранее пользовательское User ID & Password или Sign In Partner (Вариант №2 или Вариант №1)

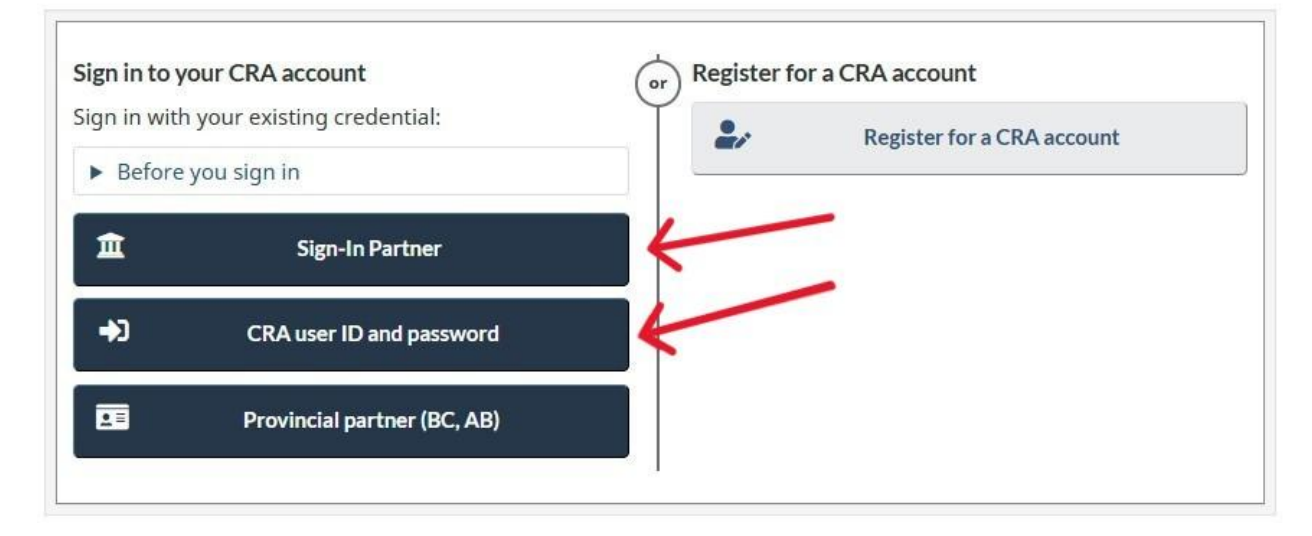

 Введите полученный код безопасности с письма для активации полного доступа к вашему аккаунту.

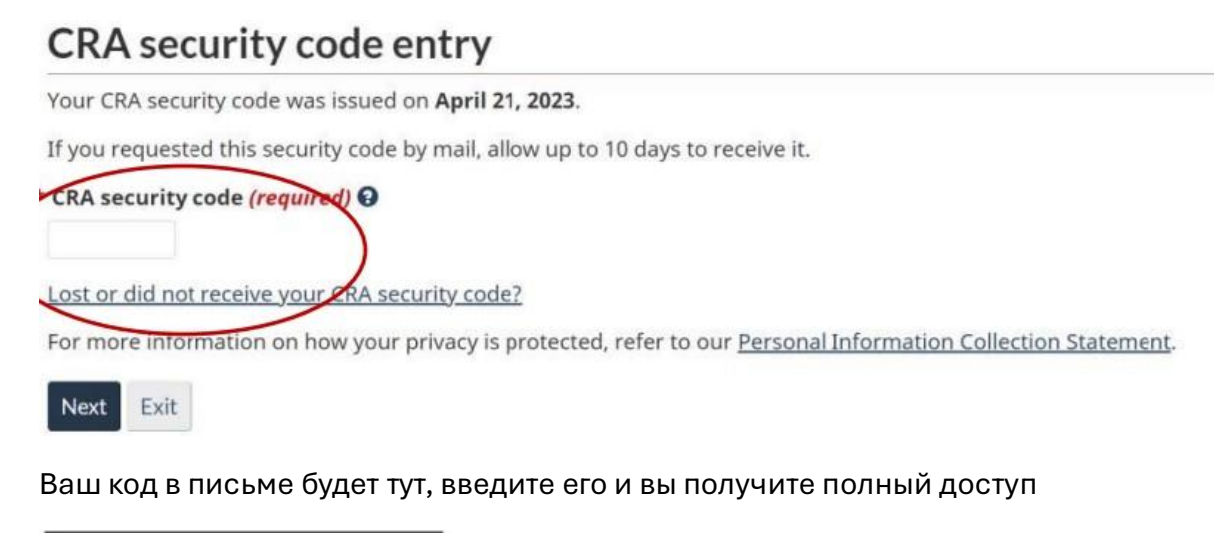

Access code: